## 修學程代實習選課說明

一、選課時間及流程圖

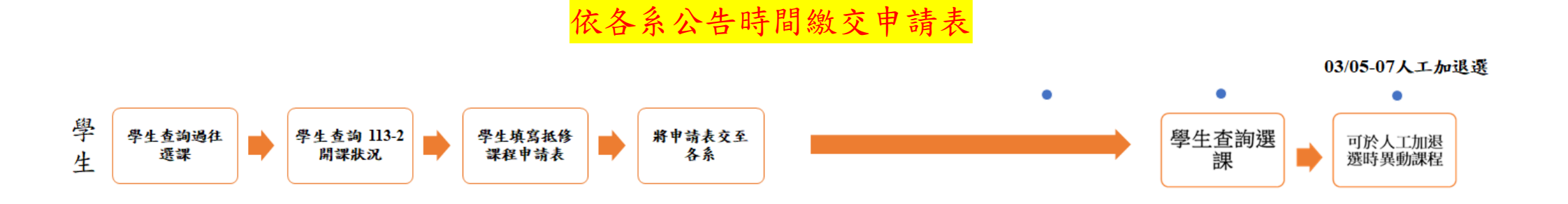

二、選課流程說明(只能選擇跨領域學分學程所列課程)

1. 學生查詢個人過往選課狀況

→ TID 德明個人入口網站 (○徳 田 首 百)

學生可登入 TIP->當期資訊->各學院科目查詢,查看所有跨領域學分學程所列的課程,大一至大 三哪些課有修過,哪些課沒修過,並挑選想要修且未修過的科目。

| ē用:會.                                                                                                    |                            | 學號: D104         |             |    |  |
|----------------------------------------------------------------------------------------------------|----------------------------|------------------|-------------|----|--|
|                                                                                                    | *此畫面僅列出目前"開放申請";           | 2學程記錄,欲查詢已申請但已關閉 | 申請之學程,請點此查詢 |    |  |
| 周課表                                                                                                    | 學院 學程                      | 類型               | 科目名稿        | 成绩 |  |
| (本功能目前不開                                                                                                    | 財金學院 金融與國際商務跨領域學分學程(共15學分) | 金融核心課程(至少6學分)    | 投資管理        |    |  |
|                                                                                                    | 財金學院 金融與國際商務跨領域學分學程(共15學分) | 金融核心課程(至少6學分)    | 投資學         |    |  |
| 1成績                                                                                                    | 財金學院 金融與國際商務跨領域學分學程(共15學分) | 金融核心課程(至少6學分)    | 固定收益證券      |    |  |
| i(一)成績                                                                                                    | 財金學院 金融與國際商務跨領域學分學程(共15學分) | 金融核心課程(至少6學分)    | 金融市場        |    |  |
| (二)成績                                                                                                    | 財金學院 金融與國際商務跨領域學分學程(共15學分) | 金融核心課程(至少6學分)    | 金融市場與機構     |    |  |
| 規範                                                                                                    | 財金學院 金融與國際商務跨領域學分學程(共15學分) | 金融核心課程(至少6學分)    | 金融機構管理      |    |  |
| <b>墨澤</b> 衣<br>此回                                                                                                    | 財金學院 金融與國際商務跨領域學分學程(共15學分) | 金融核心課程(至少6學分)    | 信託實務        |    |  |
| そ 511 ( 1997 - 1997 - | 財金學院 金融與國際商務跨領域學分學程(共15學分) | 金融核心課程(至少6學分)    | 信託與稅法       |    |  |
| 15 (3-(3-4-)) 子                                                                                                    | 財金學院 金融與國際商務跨領域學分學程(共15學分) | 金融核心課程(至少6學分)    | 信託與稅務法規專題   |    |  |
| 學程                                                                                                    | 財金學院 金融與國際商務跨領域學分學程(共15學分) | 金融核心課程(至少6學分)    | 保險學         |    |  |
| 2錄                                                                                                    | 財金學院 金融與國際商務跨領域學分學程(共15學分) | 金融核心課程(至少6學分)    | 風險管理與保險規劃   |    |  |
|                                                                                                    | 財金學院 金融與國際商務跨領域學分學程(共15學分) | 金融核心課程(至少6學分)    | 財務管理        |    |  |
|                                                                                                    | 財金學院 金融與國際商務跨領域學分學程(共15學分) | 金融核心課程(至少6學分)    | 國際金融        |    |  |
| 8                                                                                                    | 財金學院 金融與國際商務跨領域學分學程(共15學分) | 金融核心課程(至少6學分)    | 國際金融市場      |    |  |
| $\bigcirc$                                                                                                    | 財金學院 金融與國際商務跨領域學分學程(共15學分) | 金融核心課程(至少6學分)    | 基礎理財規劃      |    |  |
| ¬( <b>2</b> )                                                                                                    | 財金學院 金融與國際商務跨領域學分學程(共15學分) | 金融核心課程(至少6學分)    | 授信管理        |    |  |
|                                                                                                    | 財金學院 金融與國際商務跨領域學分學程(共15學分) | 金融核心課程(至少6學分)    | 理財規劃        |    |  |
|                                                                                                    | 財金學院 金融與國際商務跨領域學分學程(共15學分) | 金融核心課程(至少6學分)    | 理財規劃實務      |    |  |
|                                                                                                    | 財金學院 金融與國際商務跨領域學分學程(共15學分) | 金融核心課程(至少6學分)    | 貨幣銀行        |    |  |
|                                                                                                    | 財金學院 金融與國際商務跨領域學分學程(共15學分) | 金融核心課程(至少6學分)    | 貨幣銀行學       |    |  |
|                                                                                                    | 財金學院 金融與國際商務跨領域學分學程(共15學分) | 國際商務核心課程(至少6學分)  | 外匯交易        |    |  |
|                                                                                                    | 財金學院 金融與國際商務跨領域學分學程(共15學分) | 國際商務核心課程(至少6學分)  | 外匯交易實務      |    |  |
|                                                                                                    | 財金學院 金融與國際商務跨領域學分學程(共15學分) | 國際商務核心課程(至少6學分)  | 商用英語會話(一)   |    |  |
|                                                                                                    | 財金學院 金融與國際商務跨領域學分學程(共15學分) | 國際商務核心課程(至少6學分)  | 商用英語會話(二)   |    |  |
|                                                                                                    | 財金學院 金融與國際商務跨領域學分學程(共15學分) | 國際商務核心課程(至少6學分)  | 商務契約實務      |    |  |

成績空白表示尚未選課或不及格;外系科目:學分\*

- 2. 學生如何查詢 112 學年度開課狀況
- (1)學生可複製想選科目名稱,至TIP共用資訊->班級(個人)課表查詢112學年度是否有開課,可選 擇尚未達人數上限之課程。
- (2) 學生也可以參考學校提供 excel 檔-修學程代實習抵修課程申請表內,112-2 有開課的跨領域學分 學程參考開課科目清單。

※僅供參考,科目相關正確資訊(如任課教師、選課人數)需依照 TIP 顯示及教務處資訊為主。

|   | TIP:                                                                                                    | M值人入口網註<br>ing Potention Portal                                                                                            | ✿出<br>的 E-Mail   回復明 | 6 A)           |                                                                                                    |                                                                                                    |                |          |     |    |         |      |            |              |          |         |        |       |   |
|---|----------------------------------------------------------------------------------------------------|----------------------------------------------------------------------------------------------------|----------------------|----------------|----------------------------------------------------------------------------------------------------|----------------------------------------------------------------------------------------------------|----------------|----------|-----|----|---------|------|------------|--------------|----------|---------|--------|-------|---|
| 2 | ◆ 使用<br>◆ 共用資訊<br>< 正疑問意之》、「<br>本理法信息、「維査<br>・<br>研想用書室的<br>・<br>必認承所書書的<br>・<br>必認承所書書書的<br>・<br>必認承知書書書的<br>・<br>必認承知書書書的<br>・<br>必認承知書書書的<br>・<br>を<br>予書書書的<br>・<br>で<br>し<br>「<br>本<br>で<br>し<br>「<br>本<br>で<br>、<br>「<br>本<br>で<br>、<br>「<br>本<br>、<br>「<br>本<br>う<br>「<br>、<br>「<br>本<br>、<br>「<br>、<br>二<br>、<br>「<br>本<br>う<br>「<br>、<br>本<br>う<br>「<br>、<br>「<br>本<br>う<br>」<br>、<br>「<br>本<br>う<br>「<br>、<br>二<br>、<br>「<br>本<br>う<br>「<br>、<br>「<br>本<br>う<br>」<br>、<br>二<br>、<br>二<br>、<br>二<br>、<br>二<br>、<br>二<br>、<br>二<br>、<br>二<br>、<br>二<br>、<br>二<br>、<br>二<br>、<br>二<br>、<br>二<br>、<br>一<br>、<br>、<br>二<br>、<br>二<br>、<br>二<br>、<br>二<br>、<br>二<br>、<br>、<br>、<br>、<br>、<br>、<br>、<br>、<br>、<br>、<br>、<br>、<br>、 | <ul> <li>3</li> <li>112 → 學年</li> <li>5 近然課表</li> <li>● 科目開班明</li> <li>● 學生個人邁</li> <li>● 授課教師記</li> <li>● 科目名稱</li> </ul> | 第 1 → 學期 部           | 別:[日間部 ・)<br>「 | <ul> <li>制: 日四技</li> <li>単分:</li> <li>一</li> <li>器:</li> <li>零輸入) - 科目名稱:</li> <li>1 (可能較長時間) (当</li> </ul> | <ul> <li>▼ 學期或署修:</li> <li>(2) 第前次時間表</li> <li>(2) 20 (2) (2) (2) (2) (2) (2) (2) (2) (2) (2)</li></ul> | (學期<br>)<br>(重 | <b>~</b> | ]   |    |         |      |            |              |          |         |        |       |   |
|   | ▲散學程申請及查將 ▲各班導師名單                                                                                                    | · 調及麦前<br>多年<br>利印<br>列印<br>利日開班明細 - 科目名稱: 國際金融<br>學分:                                                                     |                      |                |                                                                                                    |                                                                                                    |                |          |     |    |         |      |            | *            |          |         |        |       |   |
|   | 《款師外語投課查詢<br>《課程基準表查詢<br>《出席明經表查詢<br>《新師按編列表                                                                                                    | 斑椋                                                                                                    | 緊課代號                 | 科言名稱           | 開場                                                                                                    | 院明                                                                                                    | 期別             | 學分       | 時數  | 課別 | 収重      | 電波費品 | e-learning | 游泳 授<br>池健 授 | E# 87.65 | 上課時間    | 、數上限   | 日曜人参  |   |
|   | ▲現行辦法規章查询                                                                                                    | 日四技賀三甲                                                                                                    | D133108              | 置與金融           |                                                                                                    |                                                                                                    | 董學系            | 2.0      | 2.0 | 必修 | 四合院B118 |      |            | 曳            | 推年       | (-)3.4. | <br>55 | 33 30 | ł |
|   | • 校内研討會資訊                                                                                                    | 日四技賀三乙                                                                                                    | D133208              | 置端金融           |                                                                                                    |                                                                                                    | 董學縣            | 2.0      | 2.0 | 必修 | 四合院B120 |      |            | -            | 潜年       | (二)8.9. | 55     | 33 30 | ł |
|   | <ul> <li></li></ul>                                                                                                    |                                                                                                    |                      |                |                                                                                                    |                                                                                                    |                |          |     |    |         |      |            |              |          |         |        |       |   |

- 3. 學生填寫修學程代實習抵修課程申請表並繳交至系上審核
- (1)學生可使用學校提供 excel 檔-修學程代實習抵修課程申請表,參考 112-2 有開課的跨領域學分學 程參考開課科目清單,填入 6 門課程,填入方式請參考檔案內範例及影片,並產出抵修課程申請 表紙本或繳交 pdf 電子檔給系上(依照各系規定)。
- ※僅供參考,科目相關正確資訊(如任課教師、選課人數)需依照 TIP 顯示及教務處資訊為主。
- (2) 為避免有些科目人數已達上限無法選課,故請學生預先挑選好6門課程,並排優先順序。
- (3)各系需開系實習委員會議審核,學生所選是否符合跨領域學分學程所列課程。 ※如果課程是本科系課程基準表所列的必修學分,不管有無修過,不得重複抵實習學分。 ※抵免學分規定依照教務處教務行政組法規《學生抵免學分規定》、《學生選課作業規定》辦理。
- (4) 通過系上審核之後,由系上統一將所有抵修課程申請表交至教務處,教務處將依照學生填寫之優 先順序,協助選課,直到滿足9-10學分為止,當該課程選課人數已滿,將遞延至下一課程。
- 4. 學生查詢最終選課
- (1) 教務處協助選課之後,在公告查詢時間,學生即可上 TIP 查詢選課結果。
- (2)如果學生之後要加退選抵修課程申請表內的課程,請於教務處公告人工加退選時間內至教務處, 依規定加退選。
- (3)如果學生之後要加退選<u>不是抵修課程申請表原先寫的課程</u>,請於教務處公告人工加退選時間內, 需要重新填寫抵修課程申請表,先至系上繳交申請表,並經過系上審核用印同意,之後將申請表 交至教務處,依照教務處規定加退選。
- 學生如要申請抵修課程變更,申請流程相同,須於申請表中勾選申請抵修課程變

更,並於原因處寫明,原抵修課程科目名稱及學分數。

如果學生修完課程,學生欲申請跨領域學分學程證書,請依照各院選讀要點辦理。